# スマホで保育所の申し込みができます

令和7年度5月~3月の郡山市認可保育施設の申し込みは、保育所や市役所へ持参する 他にマイナポータルぴったりサービスを利用した電子申請がご利用いただけます。

お申し込みの手順は、以下のとおりです。(詳細は次ページ以降を参照ください)

 1 就労証明書などの「<u>保育の必要性を証明する書類</u>」と、 「<u>入所申込に関する確認票</u>」の2点の書類については、 それぞれ<u>事前に記入を済ませ、1枚ずつスマホのカメラ</u> で写真を撮っておく。

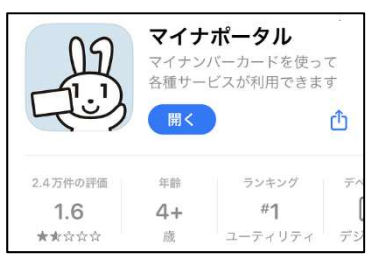

- ② スマホアプリの「マイナポータル」をダウンロードする。⇒
- ③ 保護者のマイナンバーカードを使用して、利用者登録する。
   (※すでにアプリのダウンロード及び利用者登録済の方は、②・③の手順は不要です。)
- ④ マイナンバーカードをスマホにかざして、マイナポータルにログインする。
- ⑤ 自治体設定を「福島県・郡山市」と設定する。
- ⑥ 「さがす」内の(カテゴリから検索)は「子育て」を選択する。
- ⑦ 検索結果一覧から「令和7年度年度途中入所 認可保育施設の利用申込」を選択する。
- ⑧ 入力フォームに従い氏名・住所・希望保育施設等を入力する。
- ⑨「①」で撮影した書類の写真データを添付する。
- ⑩ 申請データを送信して、電子申請完了となります。

※電子申請した後の手続きの流れは、「令和7年度 郡山市 認可保育施設入所案内(令和7年5月~令和8年3月用)」 3ページ目のとおりです。

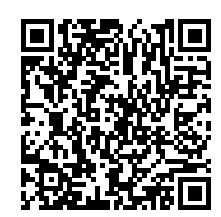

←令和7年度
郡山市認可保育施設入所案内

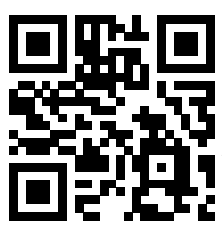

※マイナポータルぴったりサービス内の操作の詳細については、 内閣府マイナポータルサイトを参照してください。

←内閣府マイナポータルサイト

お問い合わせ:郡山市保育課【電話】024-924-3541

 1 就労証明書などの「保育の必要性を証明する書類」と、「入所申込に関する確認票」の
 2 点の書類については、それぞれ事前に記入を済ませ、1枚ずつスマホのカメラで写真を 撮っておく。

※書類全体が映るように、写真データ上で記載されている文字が読めるように撮影してください。

就労証明書

| _        | 郡山市長                                                                          | RI                                                                  |                                          |           |                                       |                                                                                                    |                          |                                                                                                    |       |
|----------|-------------------------------------------------------------------------------|---------------------------------------------------------------------|------------------------------------------|-----------|---------------------------------------|----------------------------------------------------------------------------------------------------|--------------------------|----------------------------------------------------------------------------------------------------|-------|
|          |                                                                               |                                                                     |                                          |           | 厭明日                                   | 西暦                                                                                                    | 年                        | 月                                                                                                    | Ē     |
| 6        | 業調へお勧めの方・P                                                                    | 職の方 は就労県                                                            | に作成を依頼して                                 | (tesu)    | 事業所名                                  |                                                                                                    |                          |                                                                                                    |       |
| 1        | 自営業の方・萠                                                                       | #業の方はご自身で記入してください。                                                  |                                          |           | 代表者名                                  |                                                                                                    |                          |                                                                                                    |       |
|          | 記入の際は裏                                                                        | 面の記載要領をお                                                            | ご参照ください。                                 |           | 青在地                                   |                                                                                                    |                          |                                                                                                    |       |
|          | 「1か月あたり○時間就労する状況では家庭保育が難しいため                                                  |                                                                     |                                          |           | 電話番号                                  |                                                                                                    | -                        | -                                                                                                    |       |
|          | 保育施設の利                                                                        | 利用を希望している                                                           | 5」ということが                                 |           | 担当者名                                  |                                                                                                    |                          |                                                                                                    |       |
|          |                                                                               | うな審面の作成に                                                            | こ盛力くたさい。                                 |           | 記載者連接                                 | 洗                                                                                                    | <del>) _</del>           | +-                                                                                                    |       |
|          |                                                                               |                                                                     |                                          |           | 下記の内容                                 | について、事                                                                                                    | 実であること                   | を証明いた                                                                                                    | します   |
| i        | ※本証明書の内容につい                                                                   | て、奴労先事業者                                                            | 単に無断で作成し、                                | には改定を行    | ったときには                                | 一刑法上の罪                                                                                                    | に関われる場                   | 自合があり主                                                                                                    | Ŧ.,   |
| No.      | 項目                                                                            |                                                                     |                                          |           | 记载机                                   |                                                                                                    | 1                        |                                                                                                    |       |
|          |                                                                               | C 82 HE C                                                           | 28 06                                    | 累·接石累·战争  | · · · · · · · · · · · · · · · · · · · | Ø# □ ₩                                                                                                    | an Dan                   | ガス・動作能・                                                                                                    | *:12  |
|          | 業祖                                                                            | O MIRAITAL C                                                        | ·····································    | 売業・小売業    | De                                    | NE GNE                                                                                                    | 口市部                      | 在第-他后望来                                                                                                    | 12    |
| 1        |                                                                               | □ 李術献式・専門・括約サービス □ 宿泊車・安全サービス車 □ 生活団直サービス車・雄畠軍 □ 重度・福祉              |                                          |           |                                       |                                                                                                    |                          |                                                                                                    |       |
|          |                                                                               | 前本:今後支援禁                                                            | □ 複合サービス車場                               | 2 公務      | 08                                    | 功推 (                                                                                                    |                          | 10                                                                                                    |       |
|          | フリガナ                                                                          |                                                                     |                                          |           |                                       |                                                                                                    |                          |                                                                                                    |       |
| *        | 本人氏名                                                                          |                                                                     |                                          |           |                                       | 生言                                                                                                    | 等 布                      | 月                                                                                                    | 日     |
| 3        | <b>期日 (予定) 和助な</b>                                                            | TO MAKE TO OR ME                                                    | 如城                                       | and       | S#5 01                                | E 6                                                                                                    | - <u>1</u>               | 10                                                                                                    | ास    |
| 4        | 本人就労先事業所                                                                      | 2 MM L 1.M                                                          | 「原語に場合は遅後開始日の                            | 40        | ্ৰ প                                  | H 1                                                                                                    |                          | 12                                                                                                    |       |
|          |                                                                               | 南部                                                                  |                                          |           |                                       |                                                                                                    |                          |                                                                                                    |       |
|          |                                                                               | 印刷                                                                  | 1.000                                    | in and    | and the second                        | No. of Concession, Name                                                                                                    | -                        |                                                                                                    | 1.00  |
| 5        | 雇用の参助<br>設労時間<br>(撤貨取労の場合)                                                    | Destri DA                                                           | -ト-アルハイト □ 語道                            | ER IS     |                                       | 217年度任用職員<br>2197年15                                                                                                    | 二 非常助引                   | 當時戰員                                                                                                    | 一段時   |
|          |                                                                               | B K K K A                                                           | + 0 100                                  | A 84      | 166 (1)-1                             | KRANK []]                                                                                                    | 63010L /                 |                                                                                                    | 1     |
|          |                                                                               | B A A A A                                                           |                                          | 合訂 月      | 第 第                                   | 和 分                                                                                                    | <ul><li>(うち体部)</li></ul> | 時間                                                                                                    | 分)    |
|          |                                                                               | 一日本在初の新華日                                                           | 80 E (1)                                 | P - 3     | 14 A HUMBER                           | 10 80 30 70                                                                                                    | P                        | in the second second second second second second second second second second second second second second second | 1.00  |
|          |                                                                               | - 1211-C1V-04.25月秋 月町 月 - 1212-C1V-04.25月秋 周囲 日<br>                 |                                          |           |                                       |                                                                                                    |                          |                                                                                                    |       |
|          |                                                                               | - 17日 #F 27 17 用 27 (25)体部時間 27 (<br>主席 時 20 - 時 20 (At Almetin 20) |                                          |           |                                       |                                                                                                    |                          |                                                                                                    |       |
| 6        |                                                                               | 工程 時                                                                | 77 ~                                     | 10        | 21 1                                  | 751年間時间                                                                                                    | 217                      |                                                                                                    |       |
|          |                                                                               | 田田                                                                  | 27 ~                                     | 10g       | 27 12                                 | 1.2 体积时间                                                                                                    | 221                      |                                                                                                    |       |
|          | 設労時間<br>(定用就外の場合)                                                             | 合計時間                                                                | Albel 🗇 Mene                             | 時間        | 分()                                   | 达休腊時間                                                                                                    | 分)                       |                                                                                                    |       |
|          |                                                                               | - 駅労日数 II                                                           | 月間 口遇間                                   | B         |                                       |                                                                                                    |                          |                                                                                                    |       |
|          |                                                                               | 主な総営時間巻<br>+シフト時間帯                                                  | 時                                        | 分 ~       | *                                     | き 分                                                                                                    | (うち体態時間                  | (52)                                                                                                    |       |
|          | 設労実績<br>※日整に有能体助き含み。<br>利認わ2体験+見量場除き含む                                        | 称月                                                                  | 年 月 3                                    | 年月        | 年                                     | 月尔                                                                                                    | 月日                       | 年                                                                                                    | 月     |
| <u>c</u> |                                                                               | 日月                                                                  | 唯間/月                                     | 日/月       | 1                                     | 韓国/月                                                                                                    | 日月                       | 15                                                                                                    | 間/月   |
|          | 一 冊前・運後休葉の取得<br>※車時予定を含む<br>育児休業の取得<br>→専務予定を含む<br>産休・育休以外の<br>休意の取得<br>休念の取得 | □取得予定 □                                                             | 取得中                                      |           |                                       |                                                                                                    |                          |                                                                                                    |       |
| 8        |                                                                               | 101010 22                                                           | Л                                        | E         | 2                                     | 崔                                                                                                    | Л                        | B                                                                                                    |       |
| -        |                                                                               | () 故得予定 ())                                                         | 取得中 □ 取得法                                | A T       |                                       |                                                                                                    |                          |                                                                                                    |       |
| 9        |                                                                               | 1000 100 100                                                        | H H                                      | B ~~      | te.                                   | F.                                                                                                    | D                        |                                                                                                    |       |
|          |                                                                               | THE RAP                                                             | 四周山 一面市市                                 | A Histo   | - 0844                                | 1 1 1 1 1 1 1                                                                                                    | -7-07-10 /               |                                                                                                    | 5     |
| 10       |                                                                               | WAR A                                                               |                                          | - 1 -4004 | - 11-18-19-3<br>Cr                    | A LONG                                                                                                    | CANUT /                  |                                                                                                    |       |
| 11       | 御藤 (予定) 学員中                                                                   | - Str. 10. 72. 40-                                                  | 内部法と                                     | 4         | +                                     | 7                                                                                                    | 10                       |                                                                                                    |       |
| 14       | · · · · · · · · · · · · · · · · · · ·                                         |                                                                     | an an an an an an an an an an an an an a | -#        | <u>n</u>                              | <u>п</u>                                                                                                    |                          |                                                                                                    |       |
| 12       | 育児のための短時間<br>勤務制度利用有無<br>い取得予定をきた                                             | 1. 40.107 T AL                                                      | weither   Wild                           | 年         | 并                                     | н ~                                                                                                    | (芽)                      | 币                                                                                                    | B     |
|          |                                                                               | - シ2ト鈴関帯                                                            | 時                                        | * ~       |                                       | £: 分                                                                                                    | (うち休憩時間                  | 97)                                                                                                    |       |
| 13       | 保育士巻としての<br>勤務実態の有無                                                           | ON 08(                                                              | 予定) □ 無                                  | 二未定       |                                       |                                                                                                    |                          |                                                                                                    |       |
| 14       | <ul> <li>(雇用契約の) 菌子後の</li> <li>更新の者舞</li> </ul>                               | □有 □有 (                                                             | 予定) □ 魚                                  | □ 未定      |                                       |                                                                                                    |                          |                                                                                                    |       |
| 15       | 人派内定時曾体旅游可声                                                                   | □可 □可 (                                                             | 予定) □ 西                                  |           |                                       |                                                                                                    |                          |                                                                                                    |       |
| 16       | 音体証券可否                                                                        | ○可 ○可 ○                                                             | 予定) 口语                                   |           |                                       |                                                                                                    |                          |                                                                                                    |       |
| 17       | 単身社任期間 (予定含だ)                                                                 | 年                                                                   | ЛВ                                       | a 1       | é Л                                   | B                                                                                                    |                          |                                                                                                    |       |
| 18       | 促毛根                                                                           | 10                                                                  |                                          |           |                                       | 110-                                                                                                    |                          |                                                                                                    |       |
| 19       | 保護者記入欄                                                                        | 原要素                                                                 | 4.9                                      | 月日        |                                       | 前投名                                                                                                    | 1                        |                                                                                                    | _     |
|          |                                                                               | 小原名                                                                 | 年                                        | 月         | E .                                   | and the second second s | 口利用中                     | 11年起中(第                                                                                                    | -62   |
|          |                                                                               | 児童名                                                                 | 牛鱼                                       | 月日        | -                                     | 施設名                                                                                                    |                          |                                                                                                    |       |
|          |                                                                               |                                                                     | 年                                        | 月         | B                                     | uni-2457                                                                                                    | 口利用中                     | 中込中(第-<br>(第-<br>(第-<br>(第-<br>(第-<br>(第-<br>(第-<br>(第-<br>(第-<br>(第-                                           | -62)  |
|          |                                                                               | 児童名                                                                 | 生年                                       | 月日        | 2 2 2                                 | 施設名                                                                                                    |                          | []                                                                                                    | -0211 |
| _        |                                                                               | 0.555555                                                            | 年                                        | Я         | B                                     | S (C - 25)                                                                                                    | - mar                    |                                                                                                    | 1000  |

②スマホアプリの「マイナポータル」をダウンロードしてください。

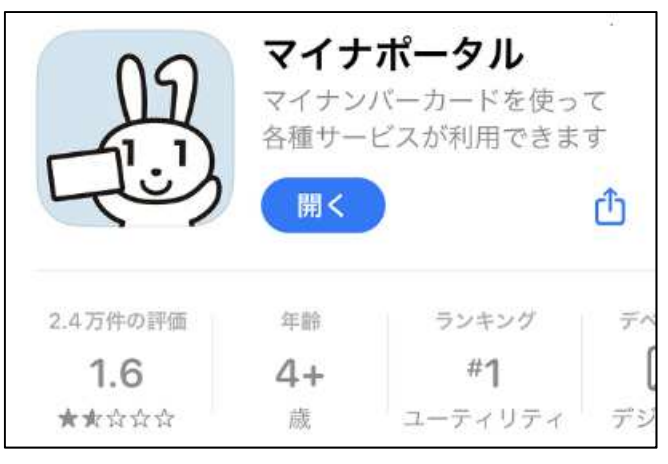

③保護者のマイナンバーカードを使用して、利用者登録する。

(※すでにアプリのダウンロード及び利用者登録済の方は、②・③の手順は不要です。)

④ マイナンバーカードをスマホにかざして、マイナポータルにログインする。

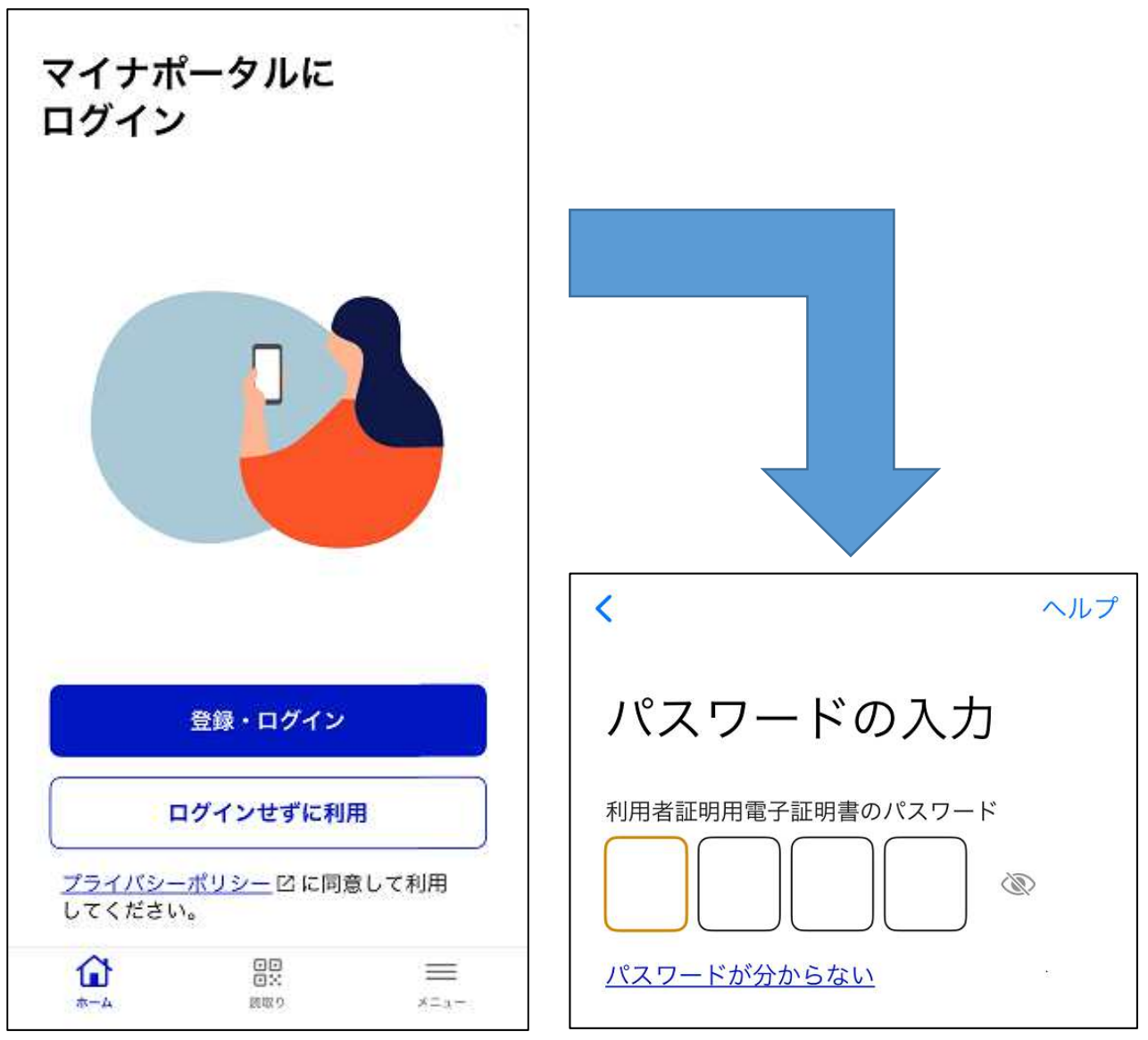

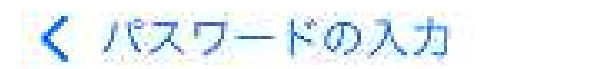

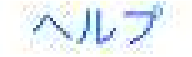

カードの読み取り

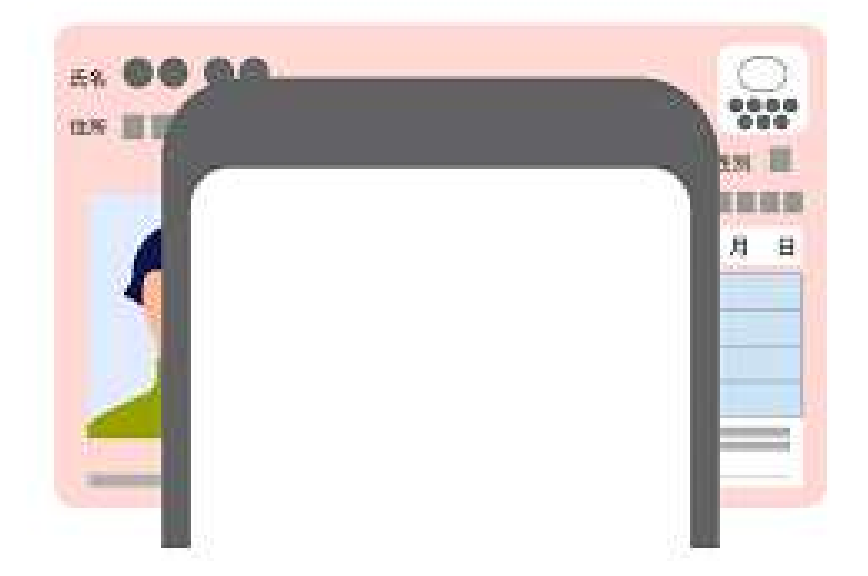

スマートフォン背面上部をマイナンバーカ ードとあわせて、読み取り開始ボタンを押 してください。

読み取りかたを確認

読み取り開始

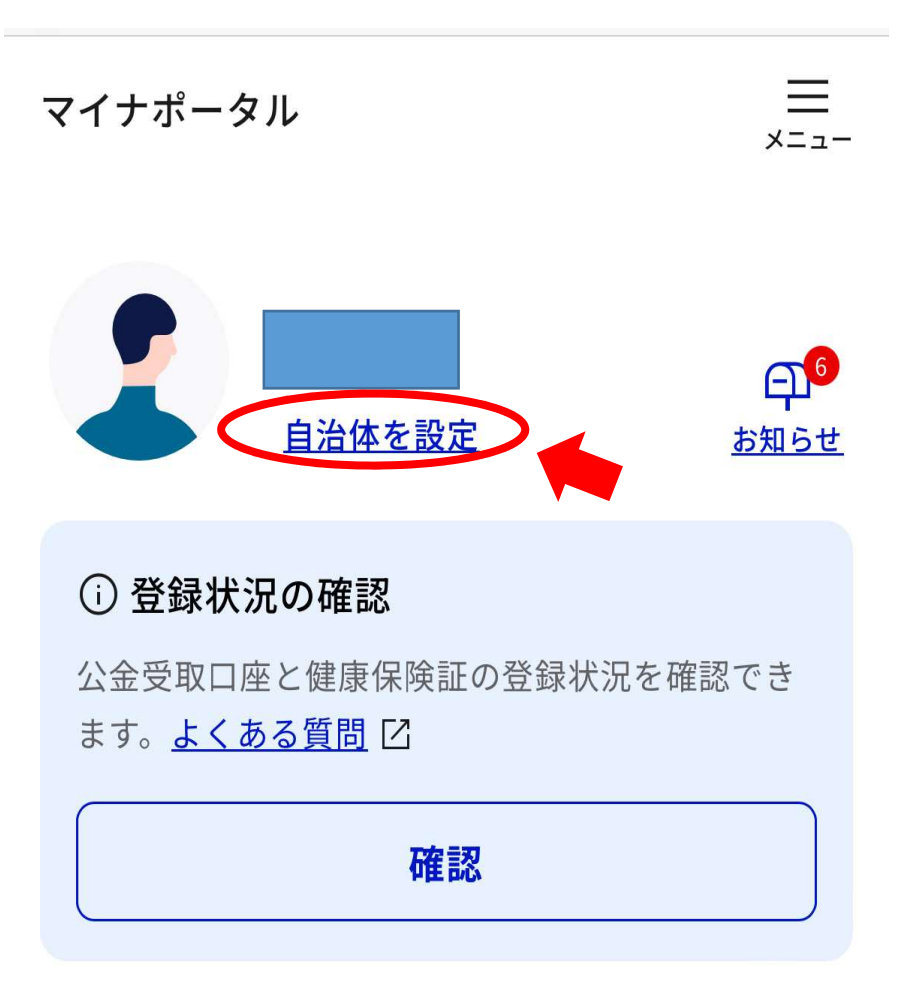

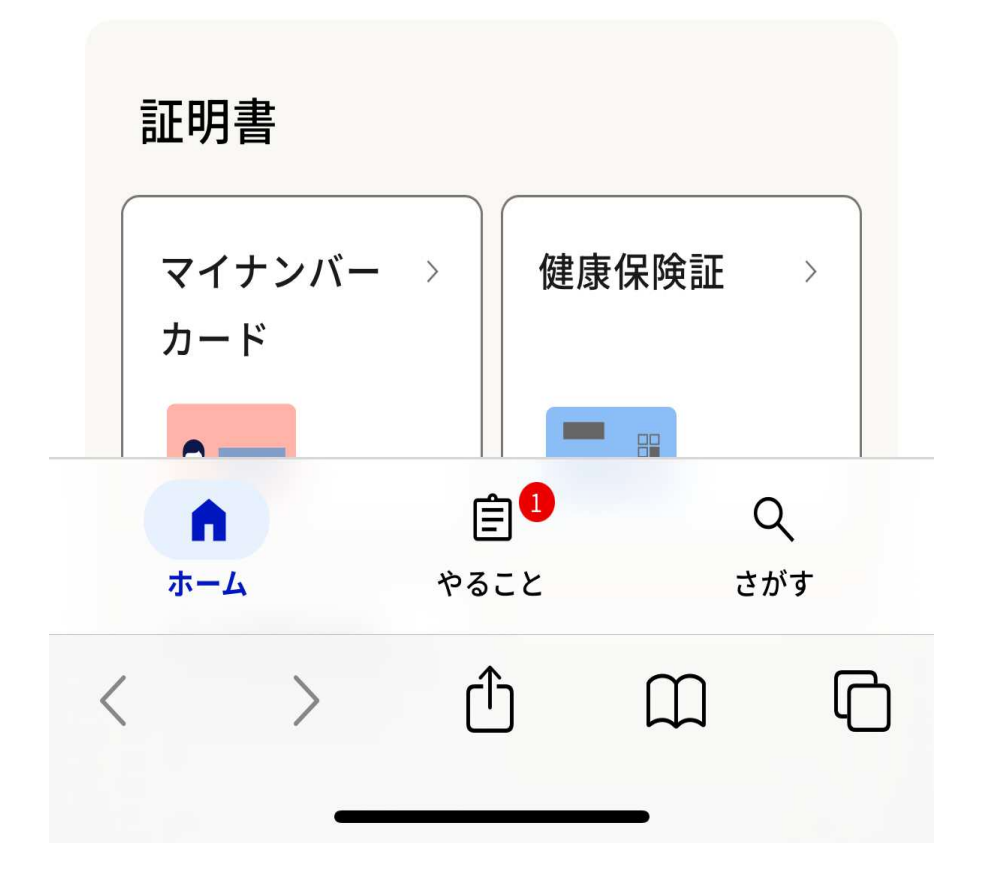

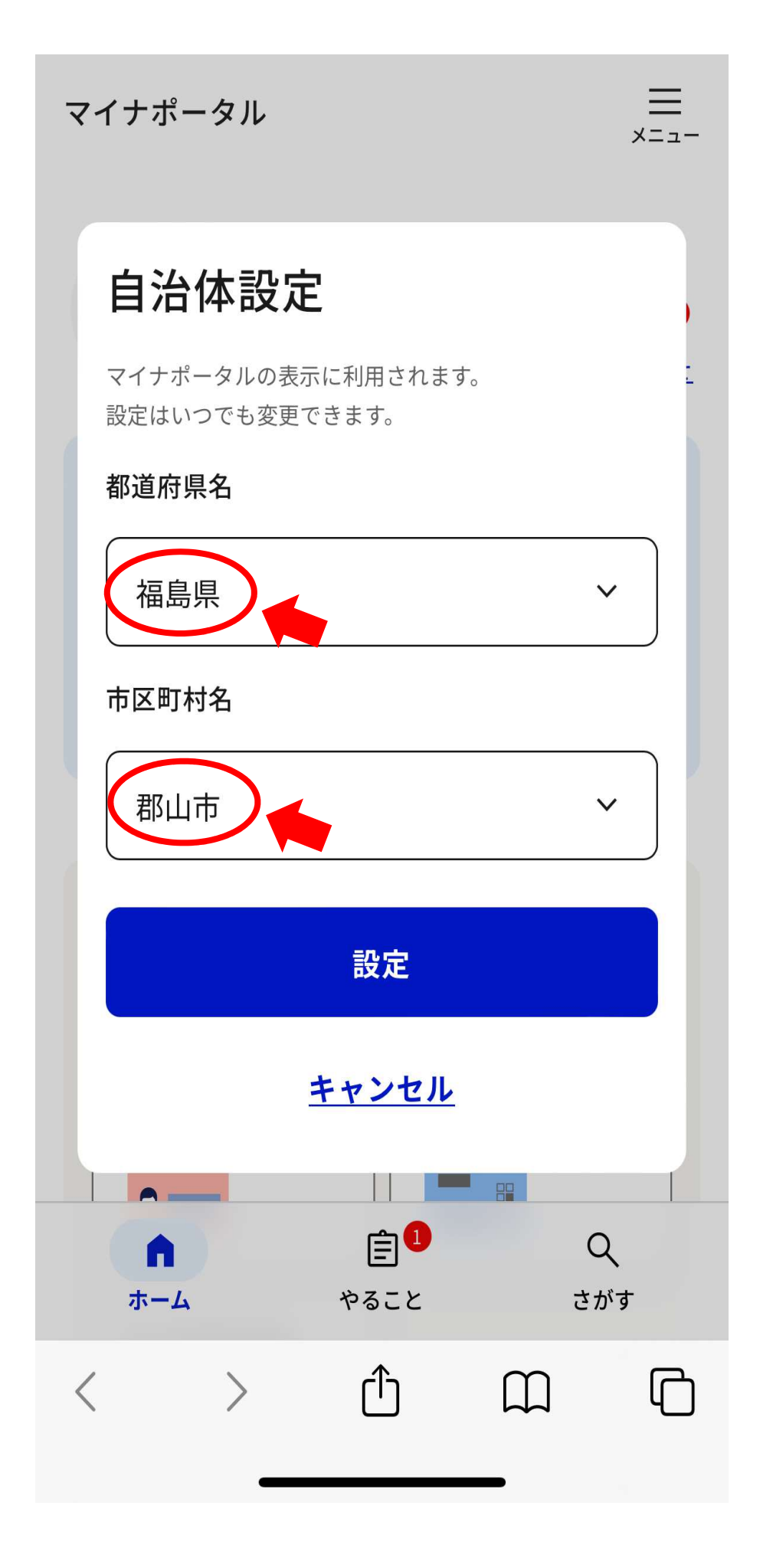

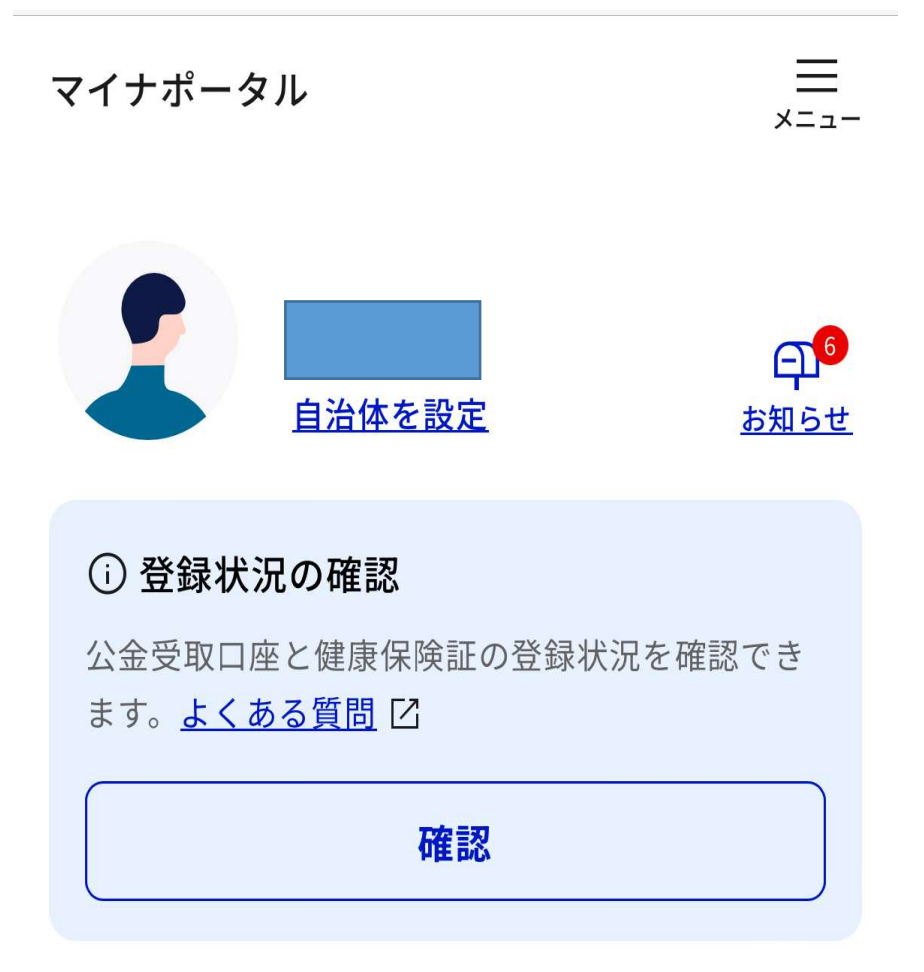

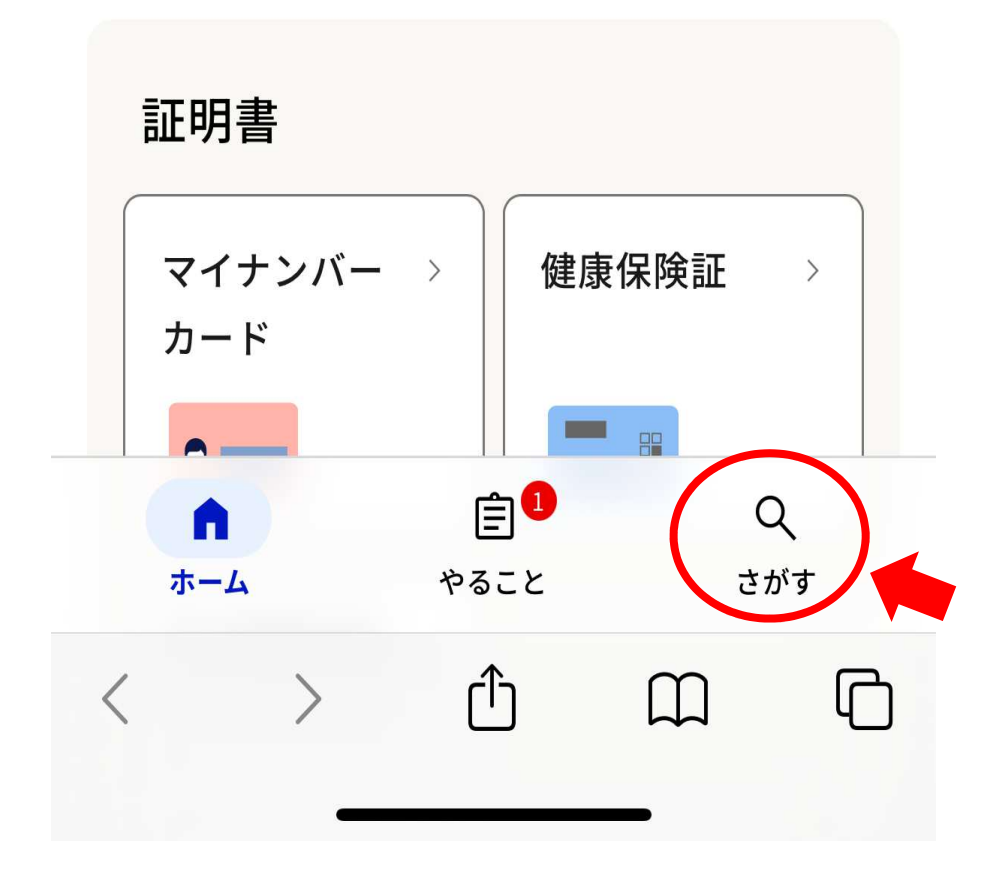

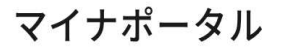

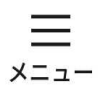

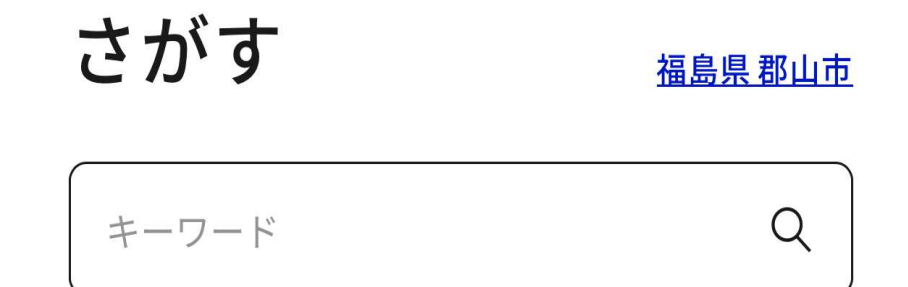

よく検索されているキーワード

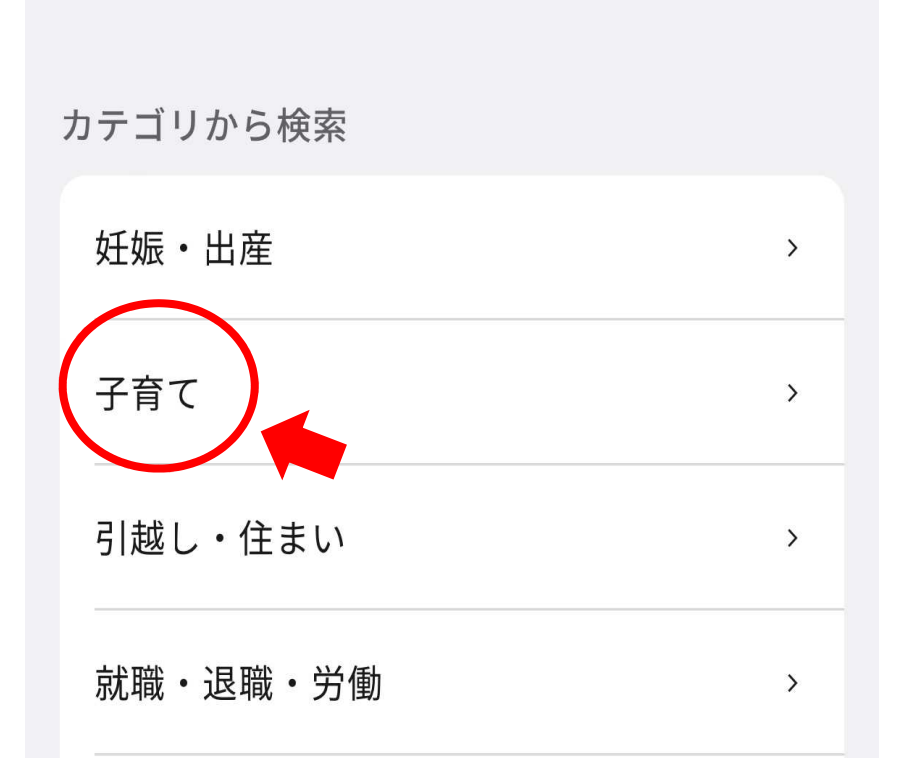

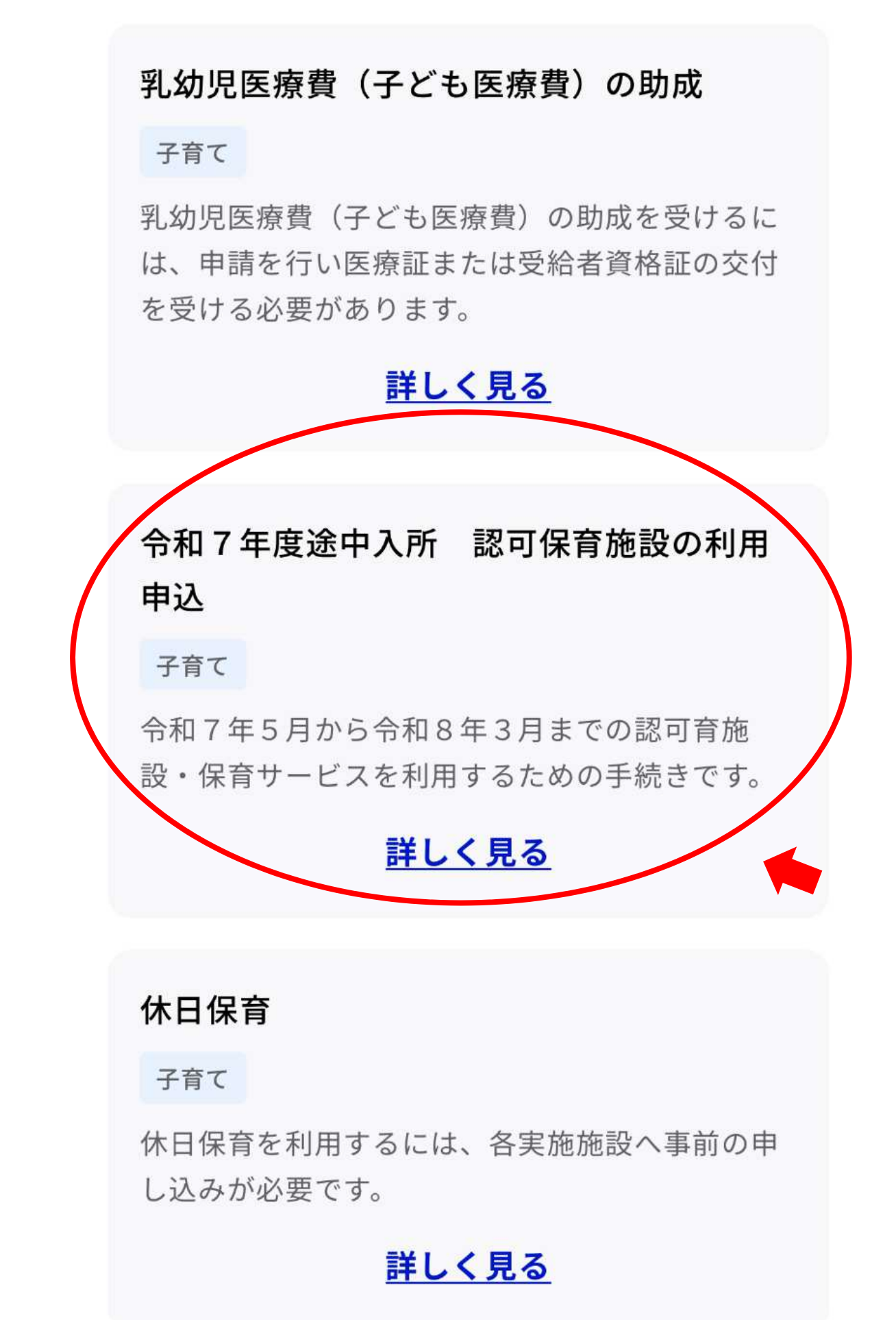

⑧ 入力フォームに従い保護者氏名・住所・申請児童氏名・希望保育施設等を入力する。

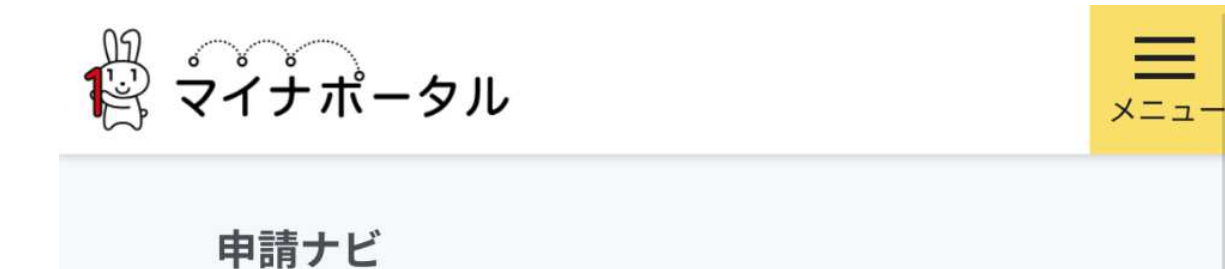

### 福島県郡山市

令和7年度途中入所 認可保育施設の利用申込(完了 率:0%)

step1 ▶ step2 ▶ step3 (入力不要) ▶ step4 ▶
step5 ▶ step6

step1 申請者情報入力

## 申請者の情報を入力してください

iPhoneの場合、「コンテンツブロッカー」 がオンになっていると、以下の「郵便番 号」が入力できません。iPhoneの設定でオ フにしてください。 (設定→Safari→コンテンツブロッカー→ オフ)

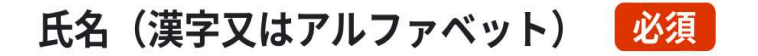

※住民票記載の氏名を全角文字で入力してください。 ※姓名の間には空白を入れてください。 (例)山田 花子、JOHN SMITH

(例)山田花子、JOHN SMITH

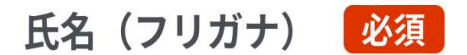

※住民票記載の氏名(フリガナ)を全角文字で入力してください。
※姓名の間には空白を入れてください。
(例)ヤマダ ハナコ

(例) ヤマダハナコ

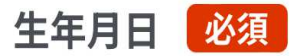

 平成元年
 •

 1989年
 •

 月
 •

### 福島県郡山市

令和7年度途中入所認可保育施設の利用申込(完了率: 91%)

```
step1 ▶ step2 ▶ step3(入力不要) ▶ step4 ▶
step5 ▶ step6
```

step4 入力内容確認

入力内容に誤りがないか確認してください

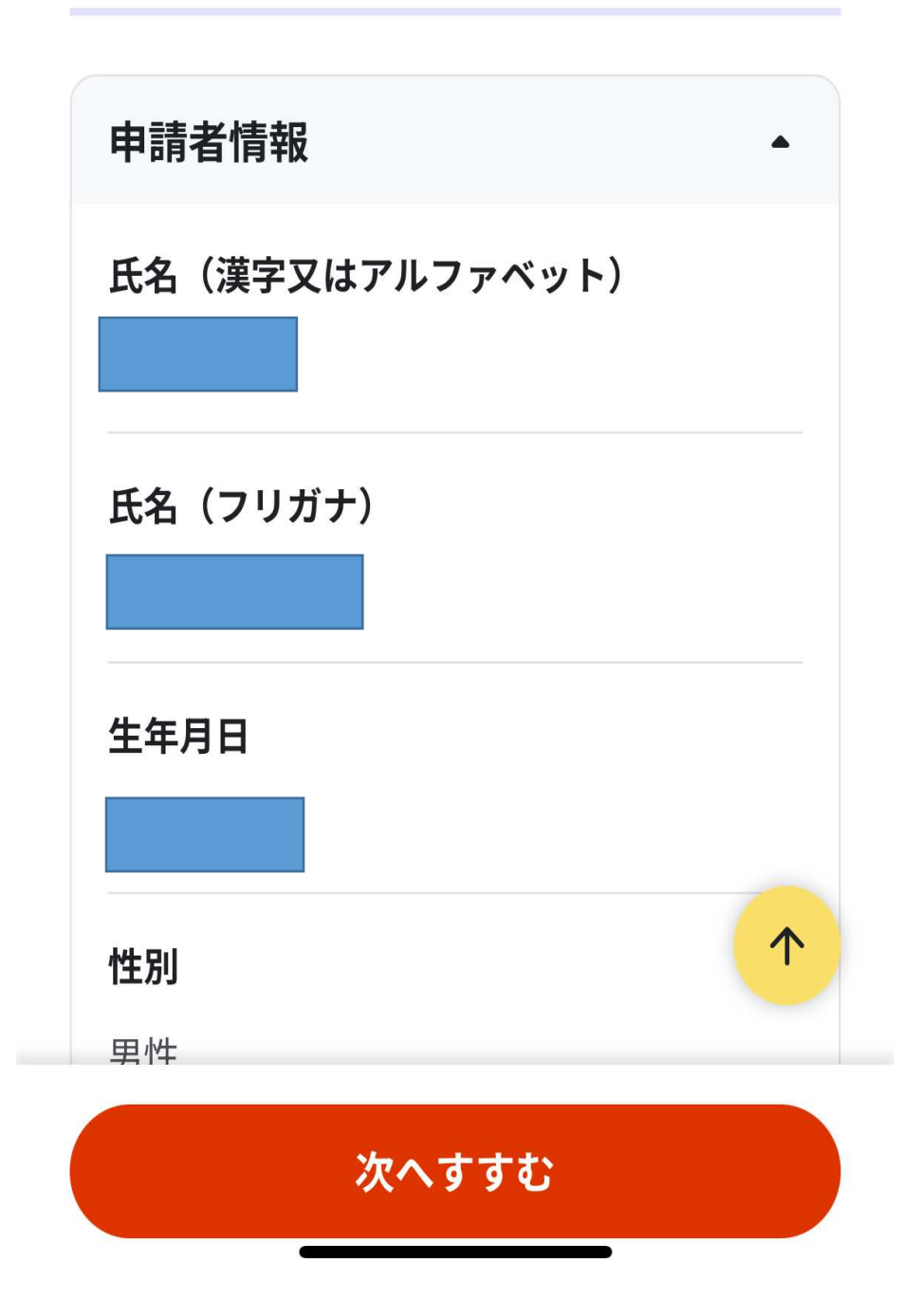

福島県郡山市 令和7年度途中入所 認可保育施設の利用申込 (完了率: 94%)

step1 ▶ step2 ▶ step3 (入力不要) ▶ step4 ▶
step5 ▶ step6

step5 添付書類登録

### 必要書類をアップロードしてください

スマートフォンのカメラで撮影した画像のアッ プロードも可能です。添付書類のファイル名は 全角文字で最大100文字、半角文字で最大200文 字まで設定可能です。

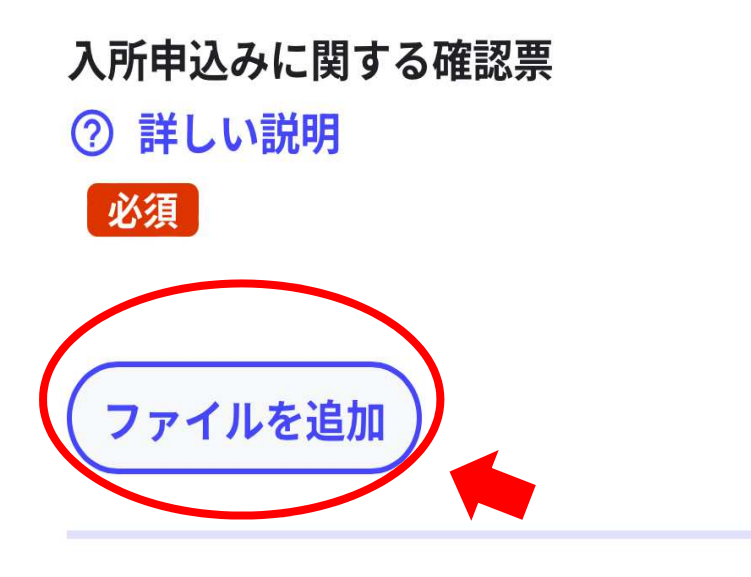

保育を必要とすることを証明する書類(就労証 明書等)

② 詳しい説明

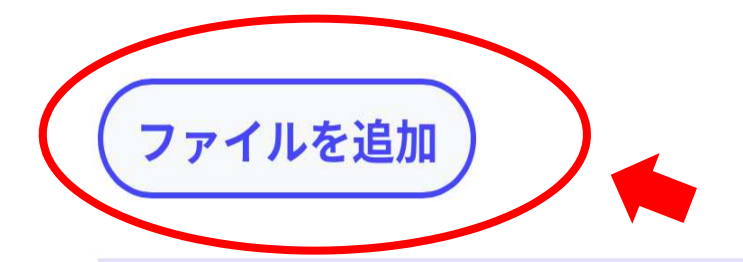

保育を必要とすることを証明する書類(就労予 定申立書)※保護者が現在「求職活動中」の場 合は、この書類を提出してください。 ⑦ 詳しい説明

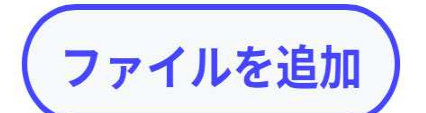

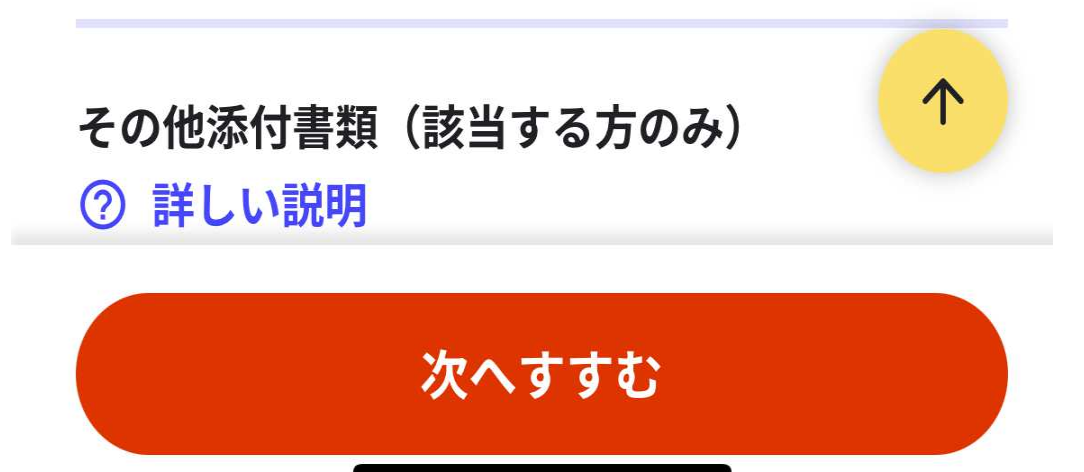

10 申請データを送信して、電子申請完了となります。

※電子署名を実施して、申請完了となります。

#### 福島県郡山市

令和7年度途中入所 認可保育施設の利用申込(完了率: 97%)

step1 ▶ step2 ▶ step3(入力不要) ▶ step4 ▶ step5 ▶ step6

step6電子署名・送信・印刷 ご自身のマイナンバーカードか、スマホ用 電子証明書を設定済みのスマートフォンで 電子署名を実施してください

電子署名には「暗証番号」が必要になります。 暗証番号(パスワード)は、利用者様自身が設 定した**6~16ケタの英数字**です。

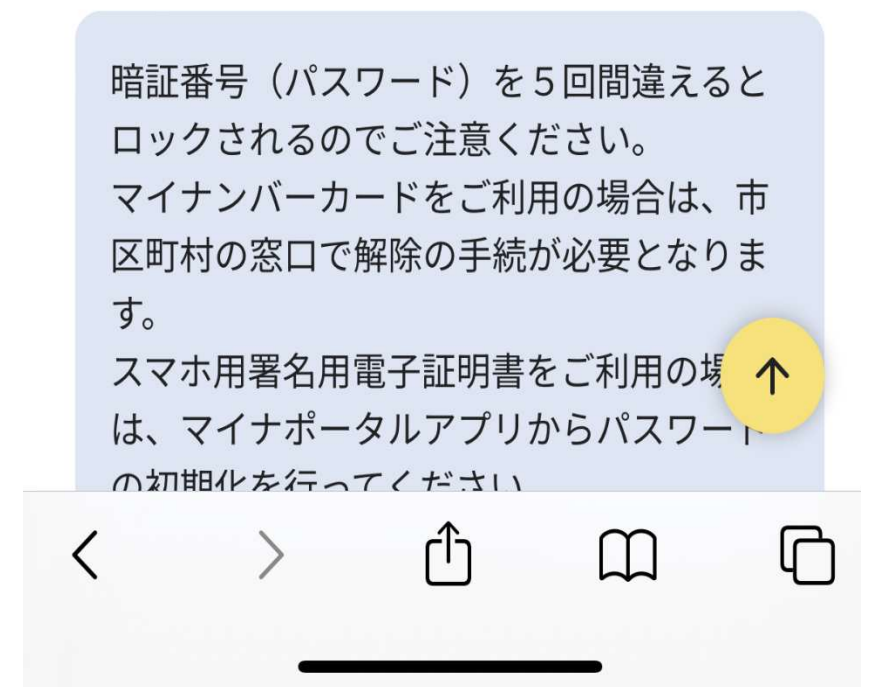